## Install Checkpoint VPN on browser

- 1. Download <u>http://184.82.135.218 /download/Java/</u> or <u>https://java.com/en/download/windows\_manual.jsp?host=java.com&locale=en-GB</u>
- 2. Install jre-8u321-windows-x64.exe or new version

| Java Setup - Welcome                                                                                                    | _                                                               |                                                          | $\times$ |
|----------------------------------------------------------------------------------------------------|-----------------------------------------------------------------|----------------------------------------------------------|----------|
|                                                                                                    |                                                                 |                                                          |          |
| Welcome to Java - Updated License Terms                                                                                                    |                                                                 |                                                          |          |
| The terms under which this version of the software is licensed have char<br><u>Updated License Agreement</u><br>This version of the Java Runtime is licensed only for your personal (non-commercial) ouse.<br>Commercial use of this software requires a separate license from Oracle or from you<br>Click Install to accept the license agreement and install Java now or click Remove to u<br>system.<br>No personal information is gathered as part of our install process. <u>Details on the info</u> | nged.<br>desktop a<br>ir softwar<br>ninstall it :<br>prmation v | nd laptop<br>e vendor.<br>from your<br><u>we collect</u> |          |
| Change destination folder                                                                                                    |                                                                 | Remove                                                   | •        |

3. Go to web <u>https://vpnaccess.mlgthai.com/sslvpn/Login/Login</u>

| Click here to download the | Mobile Access | Portal Agent ar | າd Install. |
|----------------------------|---------------|-----------------|-------------|
|----------------------------|---------------|-----------------|-------------|

| MOL                                                                                                    | MOL - SECURE VPN ACCESS |
|----------------------------------------------------------------------------------------------------|-------------------------|
| You need to install the Mobile Access Portal A                                                                                                    | gent                    |
| To install the Check Point Mobile Access Portal Agent:                                                                                                 |                         |
| <ol> <li><u>Click here to download the Mobile Access Portal Agent.</u></li> <li>Open and run the installation file - CheckPointMobileAccess</li> </ol> | jent.msi                |
| © Copyright 2004-2019 Check Point Software Technologies Lt                                                                                             | d. All rights reserved. |
| Check Point Mobile Access Portal Agent 800.007.039                                                                                                    |                         |
| Please wait while Windows configures Check Point Mobile Access Po<br>800.007.039                                                                       | ortal Agent             |
| Ca                                                                                                    | ancel                   |

4. Click Yes button at Security Warning.

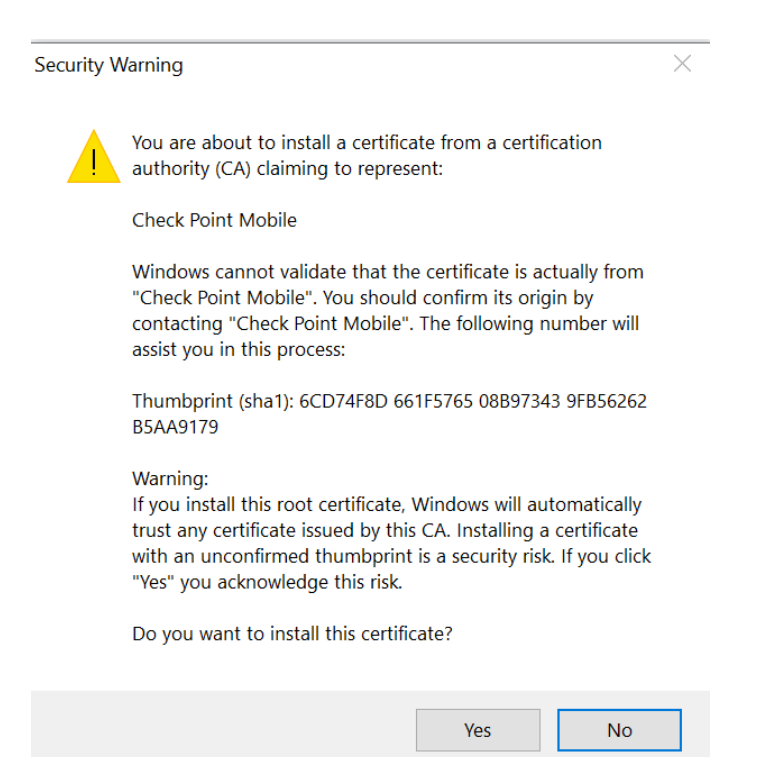

- 5. Setup Allowed to send pop-ups "https://vpnaccess.mlgthai.com/" at Browser
  - Chrome and Microsoft Edge

|            | È          | \$        |        |
|------------|------------|-----------|--------|
| New tab    |            | (         | Ctrl+T |
| New window | N          | C         | Ctrl+N |
| New Incogn | ito window | ı Ctrl+S⊦ | nift+N |
| History    |            |           | ►      |
| Downloads  |            |           | Ctrl+J |
| Bookmarks  |            |           | ►      |
| Zoom       | - 100      | )% +      | 53     |
| Print      |            | C         | Ctrl+P |
| Cast       |            |           |        |
| Find       |            | (         | Ctrl+F |
| More tools |            |           | ►      |
| Edit       | Cut        | Сору      | Paste  |
| Settings   | 2          |           |        |
| Help       |            |           | ►      |
| Exit       |            |           |        |

## Setting; Search Pop-Ups

| Sett  | lings                | Q pop-up 3                                                                               | 8 |
|-------|----------------------|------------------------------------------------------------------------------------------|---|
| •     | You and Google       | Security and Privacy                                                                     |   |
| Ê     | Autofill             | Clear browsing data                                                                      |   |
| 0     | Security and Privacy | Clear history, cookies, cache, and more                                                  | • |
| ۲     | Appearance           | Cookies and other site data                                                              | • |
| Q     | Search engine        | I hird-party cookies are blocked in incognito mode                                       |   |
|       | Default browser      | Safe Browsing (protection from dangerous sites) and other security settings              | • |
| U     | On startup           | Site Settings                                                                            | • |
| Adva  | anced 👻              | Controls what information sites can use and show (location, carriera, pop-ups, and more) |   |
| Exter | nsions 🖸             | Trial features are on                                                                    |   |

| Q рор-ир                                                                                  |   | ⊗           |
|-------------------------------------------------------------------------------------------|---|-------------|
| Default behavior                                                                          |   |             |
| Sites automatically follow this setting when you visit them                               |   |             |
| O Z Sites can send pop-ups and use redirects                                              |   |             |
| ● 🕅 Don't allow sites to send pop-ups or use redirects                                    |   |             |
| Customized behaviors<br>Sites listed below follow a custom setting instead of the default |   |             |
| Not allowed to send pop-ups or use redirects                                              |   | Add         |
| No sites added                                                                            |   |             |
| Allowed to send pop-ups and use redirects                                                 |   | 5 Add       |
| S https://vpnaccess.mlgthai.com                                                           | ۲ | *<br>*<br>* |

Firefox ٠

Search Pop-Up

|                                                                                                    | 🔎 pop-up 🕛 🛛 😵                                                               |
|----------------------------------------------------------------------------------------------------|------------------------------------------------------------------------------|
| Search Results                                                                                                    |                                                                              |
| Permissions                                                                                                    |                                                                              |
| O Location                                                                                                    | Se <u>t</u> tings                                                            |
| Camera                                                                                                    | Se <u>t</u> tings                                                            |
| ₽ Microphone                                                                                                    | Settings                                                                     |
| Notifications Learn more                                                                                                    | Se <u>t</u> tings                                                            |
| Pause <u>n</u> otifications until Firefox restarts                                                                                                    |                                                                              |
| 🕑 Autoplay                                                                                                    | Se <u>t</u> tings                                                            |
| 戻 Virtual Reality                                                                                                    | Se <u>t</u> tings                                                            |
| ✓ <u>B</u> lock pop-up windows                                                                                                    | <u>Exceptions</u>                                                            |
| ✓ Warn you when websites try to install add-ons                                                                                                    | Exceptions                                                                   |
| Allowed Websites -<br>You can specify which websites are allowed to open pop-u                                                                                                    | <b>Pop-ups</b>                                                               |
| Allowed Websites -<br>You can specify which websites are allowed to open pop-u<br>you want to allow and then click Allow.                                                                                                    | Pop-ups                                                                      |
| Allowed Websites -<br>You can specify which websites are allowed to open pop-u<br>you want to allow and then click Allow.<br>Address of website                                                                                     | <b>Pop-ups</b><br>up windows. Type the exact address of the site             |
| Allowed Websites -<br>You can specify which websites are allowed to open pop-u<br>you want to allow and then click Allow.<br>A <u>d</u> dress of website<br>https://vpnaccess.mlgthai.com/                                          | Pop-ups                                                                      |
| Allowed Websites -<br>You can specify which websites are allowed to open pop-u<br>you want to allow and then click Allow.<br>Address of website<br>https://vpnaccess.mlgthai.com/                                                   | Pop-ups up windows. Type the exact address of the site                       |
| Allowed Websites -<br>You can specify which websites are allowed to open pop-u<br>you want to allow and then click Allow.<br>Address of website<br>https://vpnaccess.mlgthai.com/                                                   | Pop-ups<br>up windows. Type the exact address of the site<br>Allow<br>Status |
| Allowed Websites - You can specify which websites are allowed to open pop-u you want to allow and then click Allow. Address of website https://vpnaccess.mlgthai.com/ Website                                                       | Pop-ups up windows. Type the exact address of the site                       |
| Allowed Websites -<br>You can specify which websites are allowed to open pop-u<br>you want to allow and then click Allow.<br>Address of website<br>https://vpnaccess.mlgthai.com/<br>Website                                        | Pop-ups up windows. Type the exact address of the site                       |
| Allowed Websites -         You can specify which websites are allowed to open pop-uyou want to allow and then click Allow.         Address of website         https://vpnaccess.mlgthai.com/         Website         Remove Website | Pop-ups up windows. Type the exact address of the site                       |